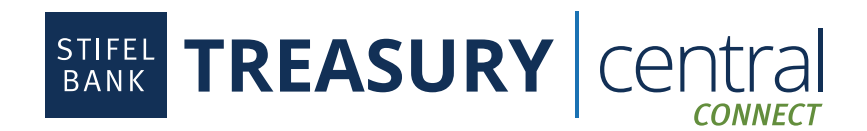

## Xero Integration Instructions

## Steps to Enroll in Treasury Central Connect:

- 1. Activate your **Treasury Central Connect** profile. The activation email will come from *TCNoReply@stifelbank.com* and contain your permanent username and a temporary password. The activation link will expire 24 hours after it is generated by the Bank.
- 2. Select the appropriate third-party application once in the Treasury Central Connect system.
- 3. Select the accounts you wish to consent for the third-party application.
- 4. Click Submit.
- 5. Click **OK** after reading the Bank Feeds message.
- 6. Click Finish. At this point, you are ready to connect to Stifel Bank in your third-party application.
- 7. If you wish to make any edits to your consented accounts, you will be able to log back into Treasury Central Connect via a link available in the dashboard within Treasury Central.

## Steps to Connect to Xero:

- 1. Log in to Xero.
- 2. In the Accounting menu, select Bank Accounts.
- 3. Click Add Bank Account.
- 4. Search for Stifel Bank Commercial Banking.
- 5. Click Login & Connect Accounts.
- 6. Click Continue.
- 7. Enter your Treasury Central Connect User ID and Password. Do not use your Treasury Central credentials.
- 8. Click Sign In.
- 9. Select the appropriate organization. Click Allow Access.
- Select the Import Transactions date and then select the appropriate organization and Xero account for each of the Stifel Bank Accounts you wish to connect. You can also set up a new Xero account as part of this step. Click Continue.
- 11. Review the information displayed on the confirmation screen. Click **Continue**.
- 12. Click **Close**. You will then be redirected back to Xero.